#### Федеральное агентство по образованию

Государственное образовательное учреждение высшего профессионального образования

САНКТ-ПЕТЕРБУРГСКИЙ ГОСУДАРСТВЕННЫЙ УНИВЕРСИТЕТ НИЗКОТЕМПЕРАТУРНЫХ И ПИЩЕВЫХ ТЕХНОЛОГИЙ

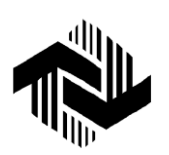

Кафедра теоретической ме-

ханики

# СОСТАВЛЕНИЕ КОНТРОЛИРУЮЩИХ И ОБУЧАЮЩИХСЯ ПРОГРАММ НА ПК

Методические указания для студентов всех форм обучения

Санкт-Петербург 2004

•

Арет В. А., Малявко Д. П. Составление контролирующих и обучаю-щих программ на ПК: Метод. указания для студентов всех форм обучения / Под ред. В. А.Арета. – СПб.: СПбГУНиПТ, 2004. – 17 с.

Рассмотрены примеры задач статики, теоретической механики и при-менения системы «Magistr» при составлении и использовании контроли-рующих и обучающих программ.

Рецензент Доктор техн. наук, проф. Г.В. Алексеев

Рекомендованы к изданию советом факультета холодильной техники

© Санкт-Петербургский государственный университет низкотемпературных и пищевых технологий, 2004

# МЕТОДИЧЕСКИЕ УКАЗАНИЯ

# 1. Введение

Составление контролирующих и обучающих программ в системе «Magistr» кафедры вычислительной математики Башкирского университета требует знания текстового редактора *Word* и графического редактора *Paint*.

Данные указания составлены на примере задач статики теоретической механики, однако система «Magistr» может быть применена для любой учебной дисциплины, в том числе и гуманитарной.

Система «Magistr» во многом освобождает преподавателя от рутинной работы проверки контрольных работ и меняет психологию процесса обучения. Преподаватель становится партнером студента в процессе решения задач, создаваемых программой. Наконец, без подобных контрольных и обучающих систем по конкретным дисциплинам нельзя развить полноценного современного заочного образования и внедрить информационные технологии в учебный процесс.

# 2. Инструкция по составлению программ

Программа составляется в следующем порядке:

a) после <Title .....> надо написать название контрольной работы (см. пример ContrST1 в разделе 3 данных методических указаний);

б) после команды <Page 0> можно написать любой текст, инструкцию, пожелания, методические рекомендации и т.п., сохранив это (как и всю программу) с расширением .rtf;

в) после <LoadGif...> надо написать название первой задачи, которая находится в отдельном графическом файле с этим названием и расширением .gif. (в примере ContrST1 это 1\_2\_8tr.gif.);

г) в четыре строчки команд

<Answer (A); 1; 40> <Answer (B); 0; 40> <Answer (C); 0; 40> <Answer (D); 0; 40>

в позицию A (без скобок) ввести правильный ответ, а в позиции B, C, D – неправильные ответы. В примере ContrST1 A = -24,2; B = -10,2; C = 19,9; D = 25,8.

д) пункты в) и г) надо повторить, задав задачи 2, 3 и 4 со своими наборами ответов в аналогичных местах программы;

e). После команд <Page 140>, <Page 150>, <Page 160> и <Page 170> можно написать любые комментарии по поводу результатов контрольной работы;

ж) обучающие программы составляются аналогично (см. в разделе 4 данных методических указаний пример StudyST1), но если в контрольной работе после любого ответа программа дает следующую задачу, то в обучающей программе в случае неправильного ответа показывается страница с решением, а в случае правильного ответа ПК поздравляет обучаемого и дает новую задачу.

Например, в программе StadyST1 после правильного ответа на задачу  $1_2$ \_8tr.gif студента поздравляют на странице 20 (<Page 20>) и дают новую задачу на странице 40 (<Picture 40> <LoadGif 1\_2\_20tr.gif>).

В случае неправильного ответа обучающийся направляется на страницу 30 (<Picture 30> <LoadGif 1\_2\_8sr.gif>) с правильным решением, лишь после знакомства с которым можно направиться к следующей задаче на странице 40. Описанный цикл повторяется для всех задач;

и) результаты контрольных и работы с обучающими программами фиксируются в файле Magistr.dan, где записывается фамилия студента, номер группы, оценка, дата, время начала работы, название работы.

#### 3. Контролирующая программа ContrST1

Текст контролирующей программы: <Title Статика теоретической механики ContrST1> <Page 0>

Вам предстоит выполнить небольшую компьютерную контрольную работу по теоретической механике. Предварительно полезно прочитать в учебнике Яблонского А.А. и др. раздел о равновесии плоской системы сходящихся сил. Решив задачу, перейдите на следующую страницу, щелкнув мышью на кнопке с надписью «Следующая» и щелкните на кружочке у правильного ответа.

```
Желаем удачи!
```

<GotoNext 9> <Picture 9> <LoadGif 1\_2\_8tr.gif> <GotoNext 10> < Ouestion 10> Щелкните мышью на кружочке у правильного ответа на первую задачу <Answer – 24,2; 1; 40> <Answer - 10,2; 0; 40> <Answer 19,9; 0; 40> <Answer 25,8; 0; 40> <Picture 40> <LoadGif 1\_2\_20tr.gif> <GotoNext 41> <Question 41> Щелкните мышью на кружочке у правильного ответа на вторую задачу <Answer 73,5; 1; 70> <Answer 73,0; 0; 70> <Answer 65,3; 0; 70> <Answer -67,6; 0; 70> <Picture 70> <LoadGif 1\_2\_23tr.gif> <GotoNext 71> <Question 71> Щелкните мышью на кружочке у правильного ответа на третью задачу <Answer 127; 1; 100> <Answer 156; 0; 100> <Answer 134; 0; 100> <Answer 234; 0; 100> <Picture 100> <LoadGif 1 2 7tr.gif> <GotoNext 101> <Question 101

Щелкните мышью на кружочке у правильного ответа на четвертую задачу <Answer – 24,8; 1; 130> <Answer – 34,8; 0; 130> <Answer 45,6; 0; 130> <Answer 55,7; 0; 130> <Page 130>

#### Идет подведение итогов работы

На следующей странице вы узнаете общий результат своей работы

<If 4; 4; 140> <If 3; 3; 150> <If 2; 2; 160> <If 0; 1; 170> <Page 140>

# Отлично!

Вы прекрасно ответили на все вопросы

<Quit> <Page 150>

# Xopouuo!

Вы неплохо справились с контрольной работой. Стремитесь к лучшему!

<Quit> <Page 160>

# Удовлетворительно! К сожалению, плохо. Читайте учебник Яблонского А.А.и др.

<Quit> <Page 170>

Неудовлетворительно!

К сожалению, очень плохо. Читайте учебник Яблонского А.А. и др. <Quit>

# 4. Обучающая программа StudyST1

Текст обучающей программы: <Title Статика теоретической механики StudyST1> <Page 0>

Вам предстоит выполнить небольшую компьютерную работу по теоретической механике. Предварительно полезно прочитать в учебнике Яблонского А. А. и др. раздел о равновесии плоской системы сходящихся сил. Решив задачу, перейдите на следующую страницу, щелкнув мышью на кнопке с надписью «Следующая», и щелкните на кружочке у правильного ответа.

#### Желаем удачи!

<GotoNext 9> <Picture 9> <LoadGif 1\_2\_8tr.gif> <GotoNext 10> <Question 10>

Щелкните мышью на кружочке у правильного ответа на первую задачу

```
<Answer – 24,2; 1; 20>
<Answer – 10,2; 0; 30>
<Answer 19,9; 0; 30>
<Answer 25,8; 0; 30>
<Page 20>
```

#### Отлично!

Вы правильно решили задачу, поздравляем.

<GotoNext 40> <Picture 30> <LoadGif 1\_2\_8sr.gif> <GotoNext 40> <Picture 40> <LoadGif 1\_2\_20tr.gif> <GotoNext 41> <Question 41>

Щелкните мышью на кружочке у правильного ответа на вторую задачу <Answer 73,5; 1; 50> <Answer 73,0; 0; 60> <Answer 65,3; 0; 60> <Answer – 67,6; 0; 60> <Page 50>

#### Отлично!

Вы правильно решили задачу, поздравляем.

<GotoNext 70> <Picture 60> <LoadGif 1\_2\_20sr.gif> <GotoNext 70> <Picture 70> <LoadGif 1\_2\_23tr.gif> <GotoNext 71> <Question 71> Щелкните мышью на кружочке у правильного ответа на третью задачу <Answer 127; 1; 80> <Answer 156; 0; 90> <Answer 134; 0; 90> <Answer 234; 0; 90> <Page 80> Молодец!

Вы правильно решили задачу.

<GotoNext 100> <Picture 90> <LoadGif 1 2 23sr.gif> <GotoNext 100> <Picture 100> <LoadGif 1\_2\_7tr.gif> <GotoNext 101> <Question 101

Щелкните мышью на кружочке у правильного ответа на четвертую задачу <Answer – 24,8; 1; 110> <Answer – 34,8; 0; 120> <Answer 45,6; 0; 120> <Answer 55,7; 0; 120> <Page 110>

#### Прекрасно!

Вы правильно решили задачу, поздравляем.

<GotoNext 130> <Picture 120> <LoadGif 1\_2\_7sr.gif> <GotoNext 130> <Page 130>

### Идет подведение итогов работы

На следующей странице вы узнаете общий результат своей работы

<If 4; 4; 140> <If 3; 3; 150> <If 2; 2; 160> <If 0; 1; 170> <Page 140>

#### Отлично!

Вы прекрасно ответили на все вопросы.

<Quit> <Page 150>

Хорошо!

Вы неплохо справились с контрольной работой. Стремитесь к лучшему!

<Quit> <Page 160> Удовлетворительно! К сожалению, почти плохо. Читайте учебник Яблонского А.А. и др.

<Quit> <Page 170>

#### Неудовлетворительно!

К сожалению, очень плохо. Читайте учебник Яблонского А.А. и др. <Quit>

# 5. Инструкция для работы с приложенной дискетой

Предлагаем следующие операции:

a) вставить приложенный диск в дисковод и загрузить программу Magistr.exe;

б) загрузить одну из программ – ContrST1 или StudyST1;

в) ввести с клавиатуры свою фамилию и номер группы;

г) решать задачи и давать ответы. В конце работы, после решения четырех задач, компьютер дает оценку Вашей работе;

д) можно все содержимое дискеты перегрузить на жесткий диск – в этом случае программа будет работать быстрее;

e) далее на диске приводятся четыре программы по теоретической механике ContrK1, StudyK1, ContrD1, StudyD2. Сравнивая программы, легко понять, как при весьма малых усилиях можно составлять любые новые программы. Программы ContrD1 и StudyD2 несколько отличаются от предыдущих, и их анализ раскрывает дополнительные возможности программирования. В частности, задачи и их решения можно непосредственно записывать в текстовые файлы программы, а не делать ссылки на отдельные графические файлы. Рекомендуется для каждой контрольной собрать текстовые и графические файлы в одной папке, чтобы их было проще искать.

# 1\_2\_8tr.gif

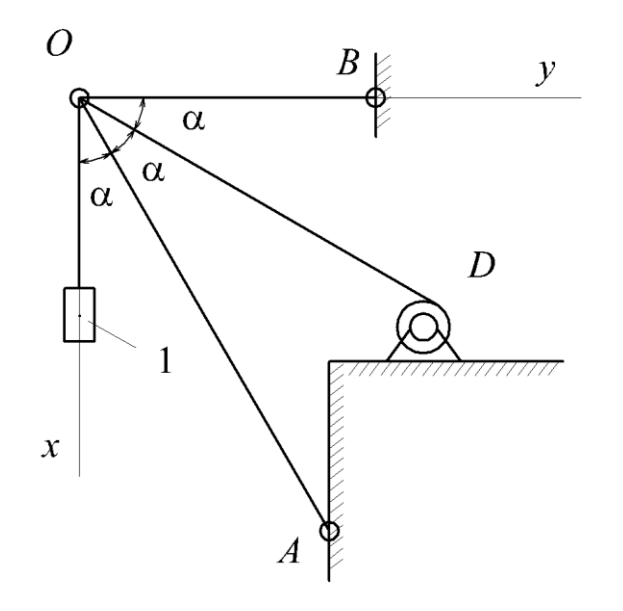

Определить реакцию стержня AC, удерживающего в равновесии груз I весом 14 H с помощью цепи, намотанной на барабан D и перекинутой через блок C, если угол  $\alpha = 30^{\circ}$ 

1\_2\_20tr.gif

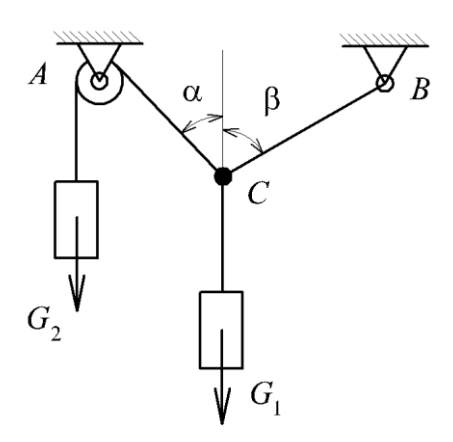

Дано: два груза весом  $G_1$  и  $G_2$  находятся в равновесии. Определить натяжение веревки *BC*, если известны вес груза  $G_2 = 90$  H и углы  $\alpha = 45^\circ$ ,  $\beta = 60^\circ$ .

1\_2\_23tr.gif

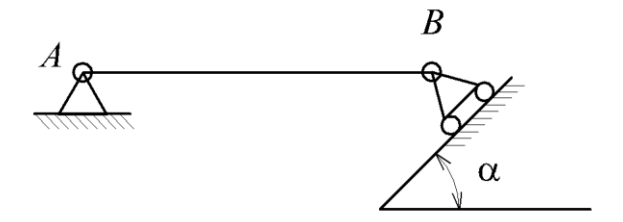

Вес однородной горизонтальной балки AB = 180 Н. Задан угол  $\alpha = 45^{\circ}$ . Определить силу реакции шарнира *B*.

1\_20\_7tr.gif

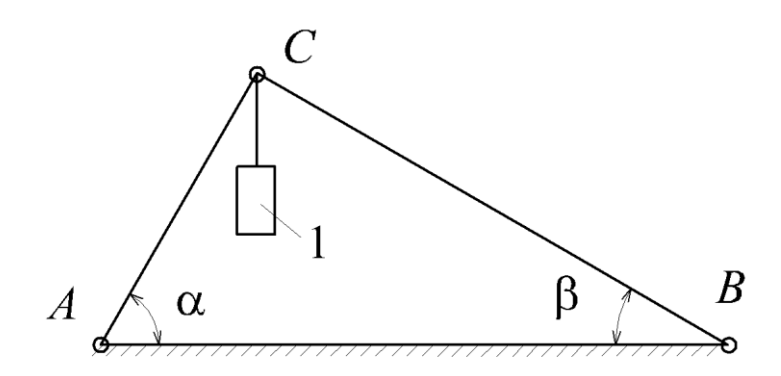

Два невесомых стержня *AC* и *BC* соединены в точке *C* и шарнирно прикреплены к полу. К шарниру *C* подвешен груз *1*. Определить реакцию стержня *BC*, если усилие в стержне AC = 43 H, углы  $\alpha = 60^{\circ}$ ,  $\beta = 30^{\circ}$ . 1\_2\_8sr.gif

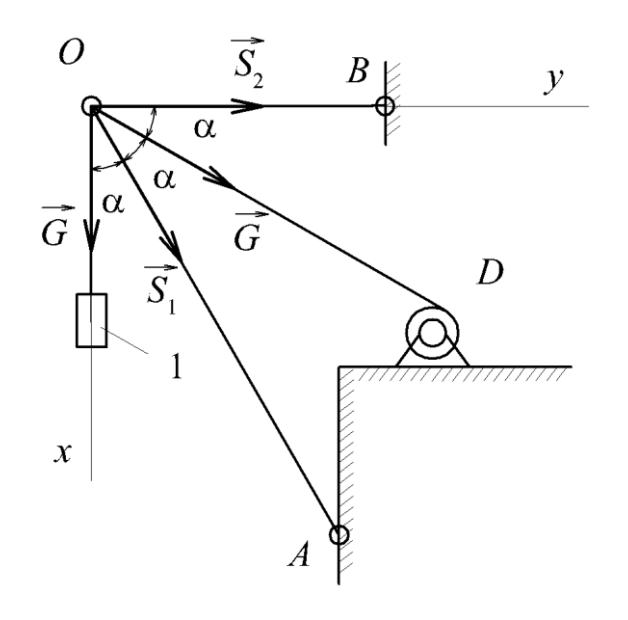

Определить реакцию стержня AC, удерживающего в равновесии груз *I* весом 14 H, с помощью цепи, намотанной на барабан *D* и перекинутой через блок *C*, если угол  $\alpha = 30^{\circ}$ .

Решение:  $\sum F_{xi} = 0; G + G \sin 30^\circ + S \cos 30^\circ = 30^\circ;$ 14 + 14 · 0,5 + S<sub>1</sub> · 0,866 = 0; S<sub>1</sub> = -24,2 H.

1\_2\_20sr.gif

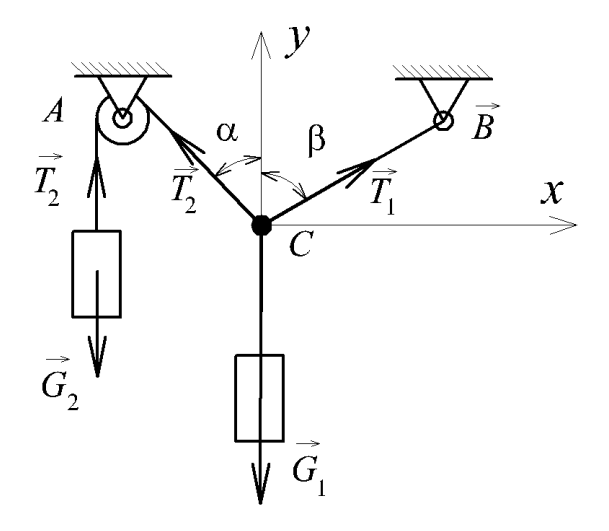

Дано: два груза весом  $G_1$  и  $G_2$  находятся в равновесии. Определить натяжение веревки *BC*, если известны вес груза  $G_2 = 90$  H и углы  $\alpha = 45^{\circ}$ ,  $\beta = 60^{\circ}$ .

Решение:

Сумма проекций сил на ось *X*, действующих на точку *C*:  $\sum F_{xi} = 0; T_1 \cdot \sin 60^\circ - T_2 \cdot \sin 45^\circ = 0;$ 

$$T_1 \cdot \sin 60^\circ = T_2 \cdot \sin 45^\circ; \ T_1 \cdot \frac{\sqrt{3}}{2} = T_2 \cdot \frac{\sqrt{2}}{2}; \ T_1 = T_2 \cdot \frac{\sqrt{2}}{\sqrt{3}}.$$

Из равновесия блока  $A: G_2 = T_2$ , откуда

$$T_1 = \frac{G_2 \sqrt{2}}{\sqrt{3}} = 90 \frac{\sqrt{2}}{\sqrt{3}} = 73,5 \text{ H}$$

1\_2\_23sr.gif

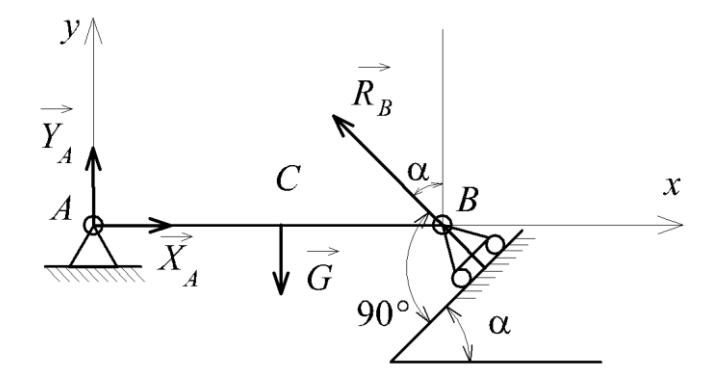

Вес однородной горизонтальной балки AB = 180 Н. Задан угол  $\alpha = 45^{\circ}$ . Определить силу реакции шарнира *B*.

Решение:

Уравнение моментов относительно точки А:

$$\sum M_A = 0; \ -G \cdot AC + R_B \cdot \sin \alpha \cdot AB = 0;$$

$$R_B = \frac{G \cdot AC}{AB \cdot \sin \alpha} = \frac{180 \cdot 0.5}{1 \cdot 0.707} = 127 \,\mathrm{H}.$$

1\_2\_7sr.gif

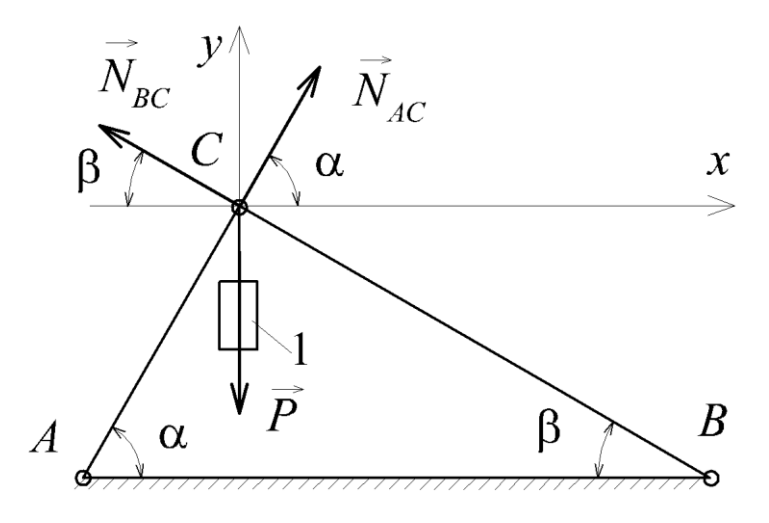

Два невесомых стержня *AC* и *BC* соединены в точке *C* и шарнирно прикреплены к полу. К шарниру *C* подвешен груз *1*. Определить реакцию стержня *BC*, если усилие в стержне AC = 43 H, углы  $\alpha = 60^{\circ}$ ,  $\beta = 30^{\circ}$ .

Решение:

Из условия равновесия узла С:

$$\sum X_i = 0; \ N_{AC} \cdot \cos 60^\circ - N_{BC} \cdot \cos 30^\circ = 0;$$
$$N_{BC} = -N_{AC} \frac{\cos 60^\circ}{\cos 30^\circ} = -\frac{43}{\sqrt{3}} = -24,8 \text{ H.}$$

#### СПИСОК ЛИТЕРАТУРЫ

1. Пакет «Magistr» Башкирского государственного университета http://www.magistr.

magarif.ru 2. Сборник коротких задач по теоретической механике: Учеб.

пособие для втузов / О.Э. Кепе, Я.А. Вибе, О.П. Грапис и др. / Под ред. О.Э. Кепе. – М.: Высш. шк., 1989. – 368 с.

3. Яблонский А.А., Никифорова В.М. Курс теоретической механики: Учеб. для техн. вузов. – СПб.: Лань, 1993. – 768 с.

# СОДЕРЖАНИЕ

| МЕТОДИЧЕСКИЕ УКАЗАНИЯ                           | 3  |
|-------------------------------------------------|----|
| 1. Введение                                     | 5  |
| 2. Инструкция по составлению программ           | 5  |
| 3. Контролирующая программа ContrST1            | 6  |
| 4. Обучающая программа StudyST1                 | 9  |
| 5. Инструкция для работы с приложенной дискетой | 12 |
| 6. Рисунки, условия и решения задач             | 13 |
| СПИСОК ЛИТЕРАТУРЫ                               | 17 |